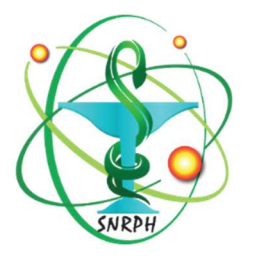

## SNRPH – Appel à cotisation Renouvellement d'adhésion

Comment payer via PayPal ?

Vous pouvez désormais payer votre cotisation en ligne, via PayPal, sans créer de compte et de façon gratuite.

Selon votre statut :

- Pour les adhésions en tant qu'interne, merci d'adresser au préalable votre demande à <u>fvial@ch-valence.fr</u>,
- Pour les **nouvelles adhésions** autres, aller sur le site SNRPH.org, cliquer sur « devenir adhérent » en haut à droite, puis reprendre au point 3 ci-dessous,
- Pour les **renouvellements** d'adhésions, suivre la procédure complète ci-dessous.
- 1- Connectez-vous à votre espace adhérent.
- 2- Aller sur la page « Régler ma cotisation » en haut à droite.

RÉGLER MA COTISATION

3- Cliquer sur le lien « régler sa cotisation » correspondant à votre statut.

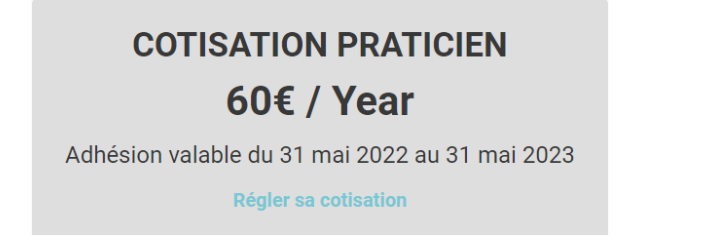

- 4- Vérifiez les informations dans le formulaire d'adhésion, complétez celui-ci le cas échéant. Les champs avec astérisques sont obligatoires. Notez l'adresse e-mail saisie dans ce formulaire, qui va vous servir plus tard.
- 5- Cliquer sur « devenir membre » en bas de page. Le site vous renvoie automatiquement vers PayPal.
- 6- Saisissez votre Email. **ATTENTION** : il faut utiliser le même Email que sur le site du SNRPH. Cliquer sur « suivant ».

| C     | onnectez-vous à PayPal                                          |
|-------|-----------------------------------------------------------------|
| Saisi | ssez votre adresse email ou numéro de<br>mobile pour commencer. |
| Ema   | il ou numéro de mobile                                          |
| 112   |                                                                 |
| dre   | se email oubliée ?                                              |
| dre   | se email oubliée ?<br>Suivant                                   |
| Adre  | se email oubliée ?<br>Suivant<br>ou                             |
| Adre  | se email oubliée ?<br>Suivant<br>ou<br>Payer par carte bancaire |
|       | Suivant<br>OU<br>Payer par carte bancaire                       |

- 7- Vous arrivez sur la page « abonnement sans ouvrir de compte PayPal ». Remplissez les champs et répondez « non, merci » à la question « ouvrez un compte PayPal ». Votre banque peut vous demander une confirmation de transaction.
- 8- Si le paiement s'est bien déroulé, PayPal vous renvoie vers le site du SNRPH.
- 9- Vous recevrez par mail une confirmation du paiement de la part de PayPal. NB : PayPal vous informe que vous avez configuré des paiements automatiques, et vous invite à le renouveler à la date anniversaire. Il ne s'agit pas de paiements renouvelés automatiquement chaque année.
- 10- Vous trouverez une attestation de cotisation dans votre espace adhérent, onglet « Payments ».

En cas de problème, vous pouvez nous joindre :

- Par mail à secretariat@snrph.org
- Par le formulaire en ligne <u>https://snrph.org/contact/</u>

A bientôt !